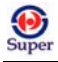

- 用数字键输入重复测试的孔的数目,范围为 1-12

- 一 按 CLEAR 清除屏幕显示
- 一 按 ENTER 存盘

一 按 MAIN MENU 和 PREVIOUS SCREEN, 回到主菜单。

#### (24) 取样的设置位置

屏幕可显示先前的定义值

| S | A | М | Р | # | 1 |  |  |    |  | L | 0 | С | Α | Т | Ι | 0 | Ν |  |
|---|---|---|---|---|---|--|--|----|--|---|---|---|---|---|---|---|---|--|
|   |   |   |   |   |   |  |  |    |  | R | E | Р | # | 1 | : | А | 1 |  |
|   |   |   |   |   |   |  |  | 21 |  |   |   |   |   |   |   |   |   |  |

图 2-31

根据盘形用数字键和字母键输入取样的有效放置位置

有效位置:

24 孔酶标盘: A1-A6, B1-B6, C1-C6, D1-D6

48 孔酶标盘: A1-A8, B1-B8, C1-C8, D1-D8, E1-E8, F1-F8

96 孔酶标盘: A1-A12, B1-B12, C1-C12, D1-D12, E1-E12, F1-F12, G1-G12, H1-H12。

按 CLEAR 清除屏幕显示

按 MAIN MENU 和 PREVIOUS SCREEN 回到主菜单。

### 2.8.2 公式的设定

包括下列的公式类型和编号:

- 一 有效空白 0-1
- 一 有效质控 0-4
- 一 有效测试 0-4
- 一 公式转换 0-1
- 阈值公式 0-1
- 一 普通公式 0-4

在设定了曲线形式后,将出现下列命令:

- 一有效空白
- 一有效质控
- 一有效测试
- 一公式换算
- 一曲线形式
- 一阈值公式
- 一普通公式

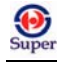

### (1) 公式类型

| S | Е | L | E | С | Т | F | 0 | R | М | U | L | А |   | Т | Y | Р | E | ? |   |   |   |   |
|---|---|---|---|---|---|---|---|---|---|---|---|---|---|---|---|---|---|---|---|---|---|---|
| С | U | Т | 0 | F | F | Т | R | А | N | S |   | V | А | L |   | G | E | N | E | R | А | L |

图 2-32

一 按 CUTOFF 选择阈值公式

一 按 TRANS 选择公式换算

一 按 VAL 选择有效测试公式

一 按 GENERAL 选择普通公式

一 按 ENTER 存盘

一 按 MAIN MENU 和 PREVIOUS SCREEN, 回到主菜单

#### (2) 有效类型选择

| S | Е | L | Е | С | Т |   | V | А   | L | Ι | D | А | Т | Ι | 0 | N | Т | Y | Р | E | ? |  |
|---|---|---|---|---|---|---|---|-----|---|---|---|---|---|---|---|---|---|---|---|---|---|--|
| С | 0 | N | Т | R | 0 | L |   |     |   |   |   | A | S | S | A | Y | В | L | А | N | K |  |
|   |   |   |   |   |   |   |   | 175 |   | ~ |   |   |   |   |   |   |   |   |   |   |   |  |

图 2-33

- 一 按 CONTROL,选择有效质控公式
- 一 按 ASSAY 选择有效测试
- 一 按 BLANK 选择有效空白
- 一 按 ENTER 存盘

— 按 MAIN MENU 和 PREVIOUS SCREEN 回到主菜单

(3) 公式的输入

| F | 0 | R | М | U | L | А | # | 1 | : |   |  |   |   |   |  |   |   |   |   |   |   |
|---|---|---|---|---|---|---|---|---|---|---|--|---|---|---|--|---|---|---|---|---|---|
|   | М | А | Т | Н |   | 0 | Т | Η | E | R |  | М | A | Р |  | F | U | N | С | Т | Ν |

图 2-34

一 每一个公式包含不超过 24 个字母, 空格无效

一 按左、右箭头移动光标

一 按 MATH 选择下列数学符号

±(加减)、\*(乘)、/(除)、%(百分号)、=(等于)、>(大于)、>=(大于或等于)、<(小于)、<=(小于或等于)

一 按 OTHER 选择下列符号

(,), AND, OR

29

Ð

- 一 按 MAP 选择显示酶标盘的排版目录
- 一 按 FUNCTN 选择显示下列符号:

| LOG10  | 常用对数  |
|--------|-------|
| ALOG10 | 常用反对数 |
| AB     | 绝对数   |
| PWR    |       |
| ALOG   | 反对数   |
| LOG    | 对数    |
| SQRT   | 平方法   |

- 一 按 CLEAR 清除光标位置的显示内容
- 一 按 SHIFT 和 CLEAR 清除全部的输入的内容。
- 一 按 ENTER 存盘
- 按 MAIN MENU 和 PREVIOUS SCREEN 回到主菜单

### (4) 有效取样

- 一 有效空白 BLK<0.050
- 阴性质控 NC<0.100 或 NC>0.000 和 NC<0.100
- 阳性质控 PC>1.000
- 有效测试 NC: x<0.100

### (5) 阈值公式

决定取样的阴性、阳性、中性。例如:阴性和阳性之间的阈值为阴性控制的平均值加上吸收值 0.050,即 NC; x +0.050

### (6) 公式换算

用于资料返还的格式更改

### (7) 普通公式

适用于任何有效资料的还原

### (8) 有效质控的设置

| Е | N | Т | Е | R |   | N | U | М | В | Е | R |    |  |  |  |  |  |  |
|---|---|---|---|---|---|---|---|---|---|---|---|----|--|--|--|--|--|--|
| R | E | Q | U | Ι | R | E | D |   | Р | С |   | S? |  |  |  |  |  |  |

图 2-35

# Super

一 输入有效质控的孔的数目(1~重复测试的孔的数目)

一 按 CLEAR 清除屏幕显示

- 一 按 ENTER 存盘
- 按 MAIN MENU 和 PREVIOUS SCREEN,回到主菜单

### 2.8.3 定义曲线

包括:曲线类型、形状编辑、轴线设定、未知数推论

### (1) 曲线格式

屏幕头行可显示先前定义的曲线格式, 第二行显示选择项

在曲线格式屏幕上有三个次菜单,每一个次菜单提供不同的曲线格式选择

1、直线法曲线格式:用标准值描绘的最简单的直线图

2、二次方曲线格式:用等式 ax<sup>2</sup>+bx+c=y 来计算标准值,以描绘曲线。

3、三次方曲线格式:用等式 ax<sup>3</sup>+bx<sup>2</sup>+cx+d=y 来计算标准值,描绘曲线。

4、二点法(对数法)曲线格式:是一条接近于标准值的曲线,是有渐近于标准值的上下限数值的斜线 描述的,用代数法表示的逻辑公式,形式简单,为用试验方法测定浓度为0和无穷大的数值提供理论依据。

5、三次函数曲线格式:由一系列直线段的数据集合著组成的分段多项式近似值,运用三次函数运算, 最终得到平滑曲线。

6、4 位逻辑参数法:为接近于标准值的曲线,由上下限数值的斜线描绘。4 参数包括: 左渐近曲线、 右渐近曲线、斜率、回折点值

7、逐点联线法:用一条曲线连接每一标准数据点。

| С | U | R | v | Е | - | F | Ι | Т |      | Т | Y | Р | Е | : |   | С | - | S | Р | L | Ι | N | E |
|---|---|---|---|---|---|---|---|---|------|---|---|---|---|---|---|---|---|---|---|---|---|---|---|
|   | N | 0 | N | Е |   | L | Ι | N | E    | Α | R |   | Q | U | Α | D |   |   | * | М | 0 | R | Е |
|   |   |   |   |   |   |   |   |   |      |   |   |   |   |   |   |   |   |   |   |   |   |   |   |
| С | U | R | V | Е | - | F | Ι | Т |      | Т | Y | Р | Е | : |   | С | - | S | Р | L | Ι | N | E |
|   | С | U | В | Ι | С |   |   | 4 | -    | Р |   |   | L | 0 | G | Ι | Т |   | * | М | 0 | R | Е |
|   |   |   |   |   |   |   |   |   |      |   |   |   |   |   |   |   |   |   |   |   |   |   |   |
| С | U | R | V | E | - | F | Ι | Т |      | Т | Y | Р | E | : |   | С | - | S | Р | L | Ι | N | E |
| С | - | S | Р | L | Ι | N | Е |   |      |   |   | Р | Т | - | Р | Т |   |   | * | М | 0 | R | Е |
|   | • |   |   | • | • |   |   | 反 | 2_36 |   | • |   | • | • | • | • |   | - |   |   | - | • | - |

() Super

一 按第1,2,3或4功能键,可选择曲线格式,按MORE 可进行附加选择

一 按 ENTER 存盘

— 按 MAIN MENU 和 PREVIOUS SCREEN 回到主菜单

### (2) 标准值的编辑

| E | D | Ι | Т |   | S | Т | D |   | 0 | U   | Т | L | Ι | E | R | S | ? | М | Α | N | U | Α | L |
|---|---|---|---|---|---|---|---|---|---|-----|---|---|---|---|---|---|---|---|---|---|---|---|---|
|   | N | 0 | N | E |   | М | А | N | U | Α   | L |   |   |   |   |   |   |   |   |   |   |   |   |
|   |   |   |   |   |   |   |   |   |   | • • |   |   |   |   |   |   |   |   |   |   |   |   |   |

图 2-38

- 一 按第1或2功能键,选择编辑方式
- 一 按 ENTER 存盘

一 按 MAIN MENU 和 PREVIOUS SCREEN,回到主菜单

(3) 轴的设置

| L I N L I N / L O G / L I N / . | X | / | Y | А | X | Ι | S |   | Т | Y | Р | Е | : |   |   |   |   |   |   |   |   |   |
|---------------------------------|---|---|---|---|---|---|---|---|---|---|---|---|---|---|---|---|---|---|---|---|---|---|
|                                 | L | Ι | N |   | L | Ι | N | / | L | 0 | G |   | L | 0 | G | L | 0 | G | / | L | Ι | Ν |

图 2-39

- 一 按第1,2,3或4功能键,选择轴线格式
- 一 按 ENTER 存盘
- 一 按 PREVIOUS SCREEN 回到主菜单

### (4) 未知数的推论

用户可选择有标准值定义的取样吸光度范围以外的曲线格式定义

| Е | X | Т | R | А | Р | 0 | L | А | Т | Е | U | N | K | N | 0 | W | N | S | ? | Y | E | S |
|---|---|---|---|---|---|---|---|---|---|---|---|---|---|---|---|---|---|---|---|---|---|---|
|   | Y | E | S |   |   |   |   | N | 0 |   |   |   |   |   |   |   |   |   |   |   |   |   |

图 2-40

一 按 YES 或 NO, 屏幕头行显示当前选择

一 按 MAIN MENU 回到主菜单

### 2.9 阅读

巴玖-正品实验室仪器

一 在主菜单状态下,按 READ,进入 SELECT ASSAY NUMBER (测试编码选择)屏幕。

ጽ www.89-china.com 🖉 400-618-0588 🛛 🛗 021-61640166

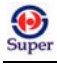

### - 按下键盘的 READ 键,进行阅读

| N A M E : H B S -A G 1 | S | E | L | E | С | Т |   | А | S  | S | А | Y | N | U | М | В | E | R | : | 6 | 5 |  |
|------------------------|---|---|---|---|---|---|---|---|----|---|---|---|---|---|---|---|---|---|---|---|---|--|
|                        | N | А | М | E | : | Н | В | S | -A | G | 1 |   |   |   |   |   |   |   |   |   |   |  |

图 2-41

一 按 ENTER 进入 EDIT ASSAY NAME(测试编码编辑)屏幕.

- 一 用标记功能键可进行菜单阅览,设定测试编码或清除屏幕显示.
- 一 按 CLEAR 清除屏幕显示
- 一 按 MAIN MENU 回到主菜单
- 一 按 PREVIOUS SCREEN 回到先前屏幕
- 一 按 ENTER 进入下一屏幕

### 2.10 运行时间的提示

用 EXTENSION<sup>™</sup> 软件建立测试程序,应包括下列提示信息:

- 一 取样编码
- 一 标准取样浓度
- 一 测试识别码
- 一 插入格式
- 一 空白方式
- 一 第一孔位
- 一 重复测试的次数
- 一 波长
- 一 报告方式

## 2.11 诊断功能提示包括

- 一 输入的取样识别码
- 在手动制图状态下,可包括下列提示:
- 一 每个取样的孔位

### (1) 输入取样的数目

| Е | N | Т | E | R |   |   |   |        |   |   |   |   |   |   |   |   |   |   |  |  |
|---|---|---|---|---|---|---|---|--------|---|---|---|---|---|---|---|---|---|---|--|--|
| N | U | М | В | Е | R | 0 | F |        | S | А | М | Р | L | Е | S | : | 2 | 0 |  |  |
|   |   |   |   |   |   |   |   | 12-1 - |   |   |   |   |   |   |   |   |   |   |  |  |

图 2-42

Ð

### (2) 输入酶标盘识别码

最多输入10个字母,而且每个酶标盘的识别码应该是唯一的。

| Р | L | А | Т | E | Ι | D | : |   |  |   |   |   |   |   |  |  |  |
|---|---|---|---|---|---|---|---|---|--|---|---|---|---|---|--|--|--|
|   | - |   |   |   | / |   |   | : |  | S | Р | А | С | E |  |  |  |

图 2-43

一 通过键盘输入字母

一 按 CLEAR 清除屏幕显示

一 按左右箭头键移动光标

### (3) 输入取样的识别码

用户可输入初始取样的识别码,范围为00001~99999,软件会自动为每一个取样识别码加上1,并根据酶标盘的排版来排列其顺序。

| S A M P L E I D : | E | N | Т | E | R |   |   |   |   |  |  |  |  |  |  |  |
|-------------------|---|---|---|---|---|---|---|---|---|--|--|--|--|--|--|--|
|                   | S | А | М | Р | L | E | Ι | D | : |  |  |  |  |  |  |  |

图 2-44

### 2.12 孔位的提示

在手动排版状态下,可在运作时间内对孔位进行更改,只须在诊断菜单下提示取样的数目即可

| S | А | М | Р | # | 1 |  |   |   | L | 0 | С | А | Т | Ι | 0 | N |  |  |  |
|---|---|---|---|---|---|--|---|---|---|---|---|---|---|---|---|---|--|--|--|
|   |   |   |   |   |   |  | R | E | Р | 1 | : |   | G | 0 | 1 |   |  |  |  |
|   |   |   |   |   |   |  |   |   |   |   |   |   |   |   |   |   |  |  |  |

图 2-44

一 通过键盘输入孔位,并依次排列。按ENTER存盘。

## 2.13 启动阅读

当仪器显示下列信息时, 仪器可进行阅读

| Р | L | А | С | Е |   | Р | L | А | Т | Е   |   | Ι | Ν |   | С      | А | R | R | Ι | Е | R |  |
|---|---|---|---|---|---|---|---|---|---|-----|---|---|---|---|--------|---|---|---|---|---|---|--|
| А | Ν | D |   | Р | R | Е | S | S |   | <   | R | Е | А | D | $^{>}$ |   | K | Ε | Y |   |   |  |
|   |   |   |   |   |   |   |   |   | 冬 | 2-4 | 5 |   |   |   |        |   |   |   |   |   |   |  |

🗥 www.89-china.com 🖉 400-618-0588 🛛 🛗 021-61640166

一 按READ, 启动阅读功能。仪器可汇总所阅读的报告。

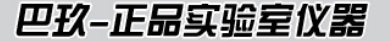

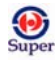

- 按STOP,可中断阅读

## 2.14 打印报告和测试目录

在诊断菜单下选择 P R I N T,则仪器可自动打印报告并进行汇总。

| R | Е | А | D | Y |   |   | 9 | : | 4 | 5 | Р | М |   |   | 0 | 5 | / | 0 | 9 | / | 9 | 5 |
|---|---|---|---|---|---|---|---|---|---|---|---|---|---|---|---|---|---|---|---|---|---|---|
| R | Е | А | D |   | D | Е | F | Ι | Ν | Е |   | R | Е | Р | 0 | R | Т |   | U | Т | Ι | L |

图 2-46

| Р | R | Ι | Ν | Т |   | R | Е | Р | 0 | R   | Т | ? |   |   |   |   |   |   |   |  |  |
|---|---|---|---|---|---|---|---|---|---|-----|---|---|---|---|---|---|---|---|---|--|--|
| R | Е | S | U | L | Т |   | М | А | Р |     | А | S | S | А | Y | L | Ι | S | Т |  |  |
|   |   |   |   |   |   |   |   |   | 冬 | 2-4 | 7 |   |   |   |   |   |   |   |   |  |  |

— RESULT: 可得到阅读结果的复印件

— MAP: 可输出取样的位置排列图

— ASSAY: 可输出表格和目录

一 LIST: 可输出所有阅读的目录。

## 2.15 结果

| R | Е | Р | 0 | R | Т | : | Η | В | S | _ | А | G |   |   |   |   |   |   |  |  |  |
|---|---|---|---|---|---|---|---|---|---|---|---|---|---|---|---|---|---|---|--|--|--|
| Ι | D | : |   | 0 | 0 | 1 |   |   |   |   | 0 | 7 | / | 1 | 7 | / | 9 | 5 |  |  |  |

图 2-48

一 通过 OPTION 键选择相应的酶标盘识别码和报告,然后按 ENTER。

| E | D | Ι | Т | S | Т | D | 0 | U | Т | L | Ι | Е | R | S | ? |  |  |  |
|---|---|---|---|---|---|---|---|---|---|---|---|---|---|---|---|--|--|--|
|   | Y | E | S |   | N | 0 |   |   |   |   |   |   |   |   |   |  |  |  |

图 2-49

一 按YES,可对标准取样的重复测试进行编辑

一 按NO, 仪器会提示用户是否要打印报告

| Е | D | Ι | Т | S | Т | D | 1 | R | Е | Р | 1 | ? | Y | Е | S |  |  |  |
|---|---|---|---|---|---|---|---|---|---|---|---|---|---|---|---|--|--|--|
|   | Y | Е | S |   | Ν | 0 |   |   |   |   |   |   |   |   |   |  |  |  |

图 2-50

35

巴玖-正品实验室仪器

🗥 www.89-china.com 🖉 400-618-0588 🛛 🛗 021-61640166

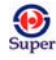

- 按YES,可对重复测试进行编辑。

| Р | R | Ι | N | Т | R | E | S | U    | L | Т | S | ? |  |  |  |  |  |
|---|---|---|---|---|---|---|---|------|---|---|---|---|--|--|--|--|--|
|   | Y | Е | S |   | Ν | 0 |   |      |   |   |   |   |  |  |  |  |  |
|   |   |   |   |   |   |   |   | 12-1 |   |   |   |   |  |  |  |  |  |

图 2-50

一 按 YES,可打印报告。按 NO,则回到主菜单。

## 2.16 酶标盘排版

- 在主菜单按REPORT键后,再按MAP键

| S | E | L | E | С | Т |   | А | S | S | А | Y | N | U | М | В | E | R | : | 0 | 1 |  |
|---|---|---|---|---|---|---|---|---|---|---|---|---|---|---|---|---|---|---|---|---|--|
| N | A | М | E | : |   | Н | В | S | - | Α | G |   |   |   |   |   |   |   |   |   |  |

图 2-51

一 通过键盘或OPTION键输入测试程序的编码,再按ENTER键可进行表格打印。

### 2.17 测试

一 在主菜单按REPORT键,再按ASSAY键。

| S | Е | L | Е | C | Т |   | А | S | S     | А  | Y | N | U | М | В | Е | R | : | 0 | 1 |  |
|---|---|---|---|---|---|---|---|---|-------|----|---|---|---|---|---|---|---|---|---|---|--|
| N | А | М | E | : |   | Н | В | S | -     | А  | G |   |   |   |   |   |   |   |   |   |  |
|   |   |   |   |   |   |   |   |   | 图 2-: | 52 |   |   |   |   |   |   |   |   |   |   |  |

ጽ www.89-china.com 🖉 400-618-0588 🛛 🛗 021-61640166

一 通过键盘或 OPTION 键输入测试程序编码或目录,再按 ENTER 键可打印图表。

## 2.18 目录

在主菜单按 REPORT,再按 LIST,则可打印内存的全部档案。

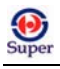

附录:

| 错误代码显示           | 原因            |
|------------------|---------------|
| 1- ERROR 0X0200  | X 轴马达未找到复位传感器 |
| 2- ERROR 0X0201  | Y轴马达未找到复位传感器  |
| 3- ERROR 0X0300  | X轴寻找光束失败      |
| 4- ERROR 0X0301  | Y轴寻找光束失败      |
| 5- ERROR 0X0302  | 滤光轮不能复位       |
| 6- ERROR 0X0400  | X轴确认位置失败      |
| 7— ERROR 0X0401  | Y轴确认位置失败      |
| 8— ERROR 0X0402  | 滤光轮确认位置失败     |
| 9- ERROR 0X0500  | 未安装滤光片        |
| 10- ERROR 0X0601 | #1 滤光片增益超范围   |
| 11- ERROR 0X0602 | #2 滤光片增益超范围   |
| 12- ERROR 0X0603 | #3 滤光片增益超范围   |
| 13- ERROR 0X0604 | #4 滤光片增益超范围   |
| 14— ERROR 0X0605 | #5 滤光片增益超范围   |
| 15- ERROR 0X0700 | 噪声测试失败        |
| 16— ERROR 0X0800 | 无光测试失败        |
| 17- ERROR 0X0900 | 阅读时间内暗值超范围    |
| 18- ERROR 0X0A00 | 阅读时间内空白值超范围   |
| 19- ERROR 0X0C00 | 打印时间输出错误      |
| 20- ERROR 0X0D00 | 校准失败          |
| 21- ERROR 0X0E00 | 监测不到滤光轮上的光    |
| 22- ERROR 0X0F00 | 滤光片或通道信号超范围   |
| 23- ERROR 0X1000 | 数据遗失          |
| 24- ERROR 0X1100 | 酶标盘测试失败       |
| 25- ERROR 0X1200 | 校准数据遗失        |
| 26- ERROR 0X1300 | 马达复位错误        |

# 错误代码解释

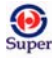

阅读程序

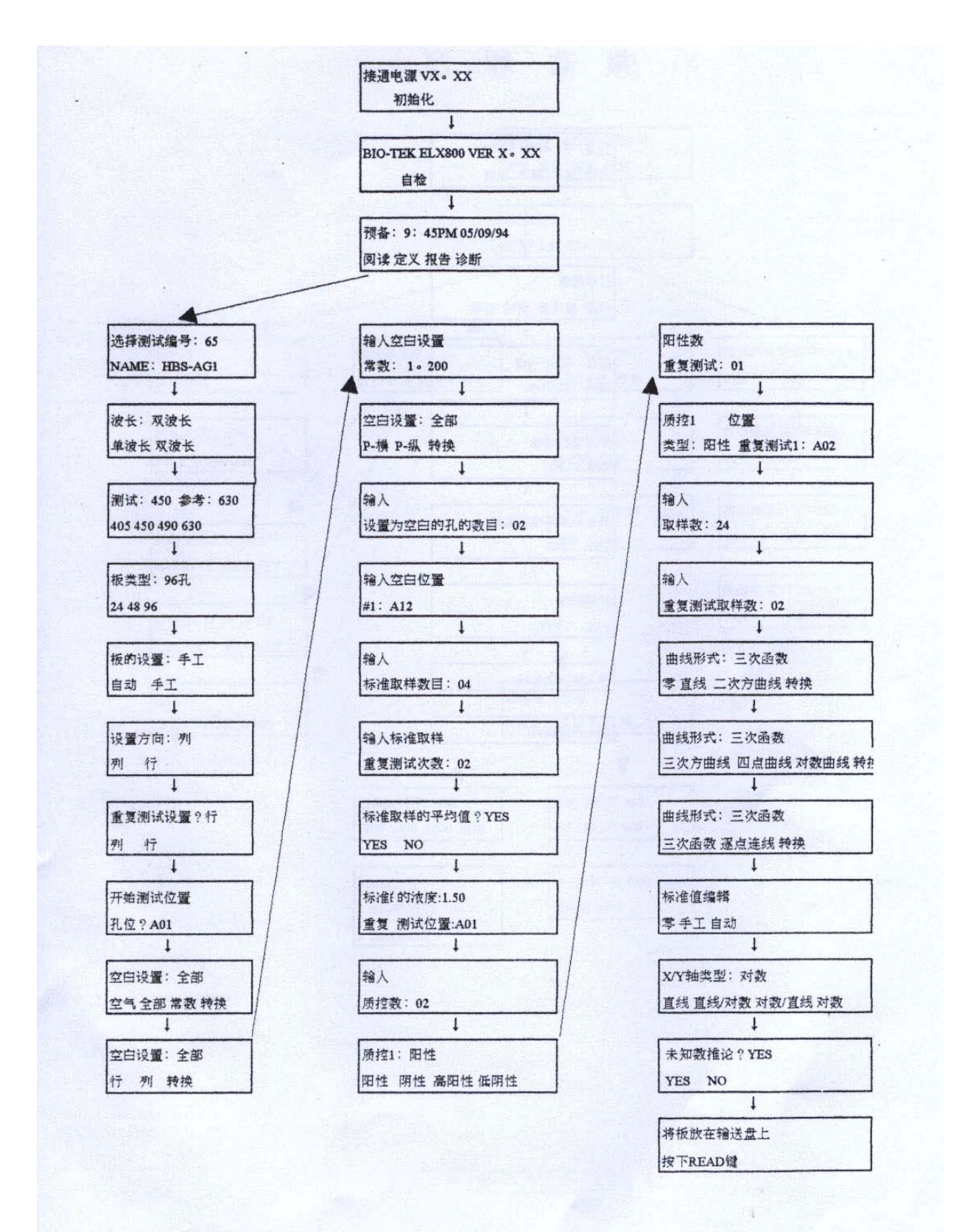

**\*** www.89-china.com **()** 400-618-0588

38

1 021-61640166

巴玖-正品实验室仪器

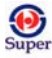

# 报告程序

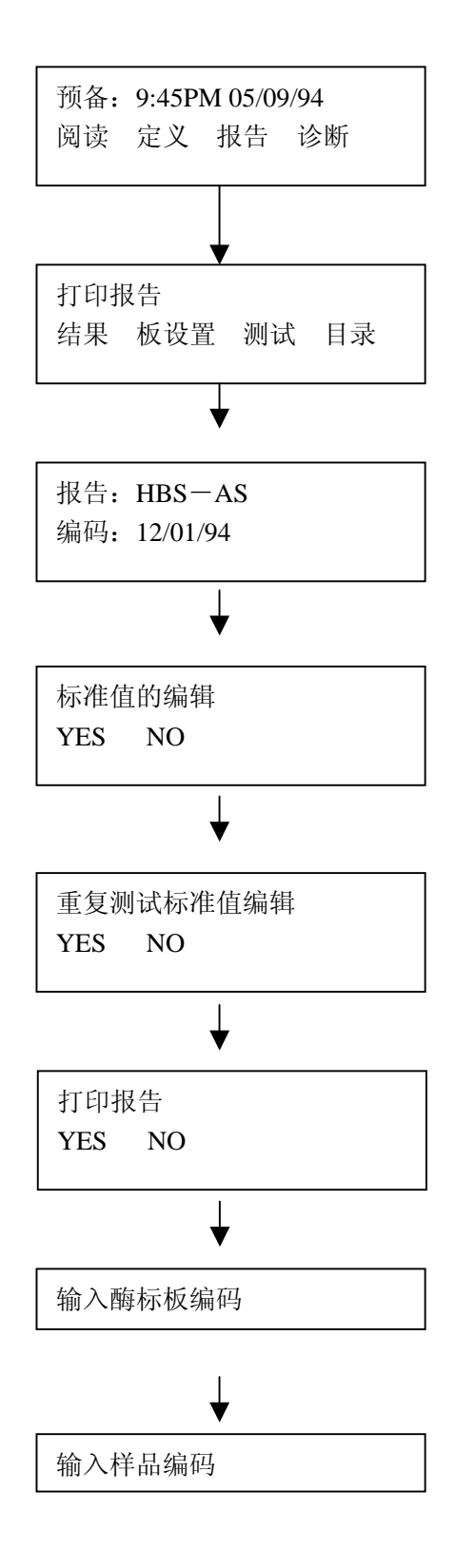

39

巴玖-正品实验室仪器

Super

诊断程序

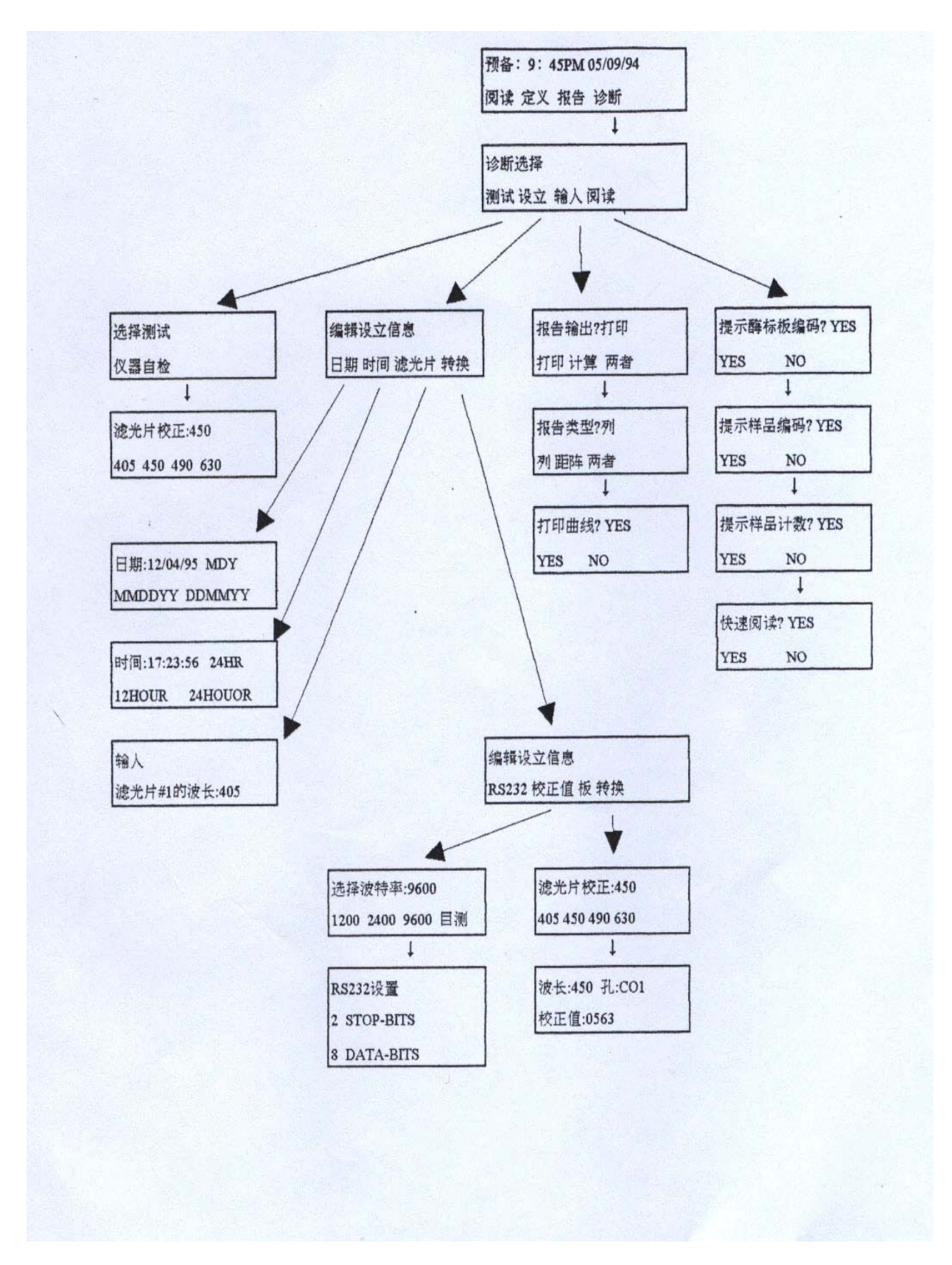

40

巴玖-正品实验室仪器

ጽ www.89-china.com 🖉 400-618-0588 🛛 🛗 021-61640166